## Инструкция по загрузке мобильных лицензий в настольный считыватель PW-Desktop

Запустить приложение ProxWay Config и нажать кнопку поиск

Начните поиск Bluetooth-устройств

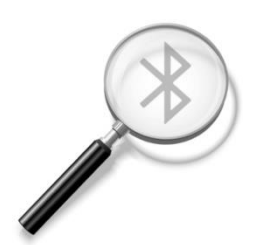

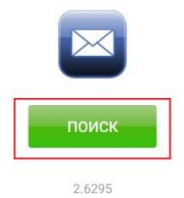

Отобразится настольный считыватель. Выбрать его

🖾 .di 🛱 <sup>1,3</sup> X∰ 10:26 % ■ 3 10:26

Начните поиск Bluetooth-устройств

| DS | Pin0105 | CE |  |
|----|---------|----|--|
|    | поиск   |    |  |
|    | 2.6295  |    |  |

## Нажать кнопку подключить

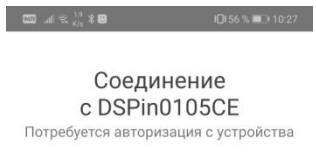

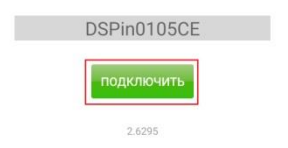

Откроется основное меню считывателя. В данном разделе нажать кнопку добавить лицензии. Сам файл лицензий положить в папку \Downloads

| 💷 .ul 🗟 🖓 🕷 |            | ፤◘፤56 % 💷 10:27 |
|-------------|------------|-----------------|
| Prox        | Way Des    | ktop            |
|             |            |                 |
|             |            |                 |
|             | НАСТРОЙКИ  |                 |
|             | доступ     |                 |
| ДОБА        | ВИТЬ ЛИЦЕН | ізии            |
|             | ЕЩЁ        |                 |
|             |            |                 |
|             |            |                 |
|             |            |                 |
|             | 🛃 Выйти    |                 |

2.6295

Отобразится меню с имеющимися файлами лицензий. Выбрать необходимый файл

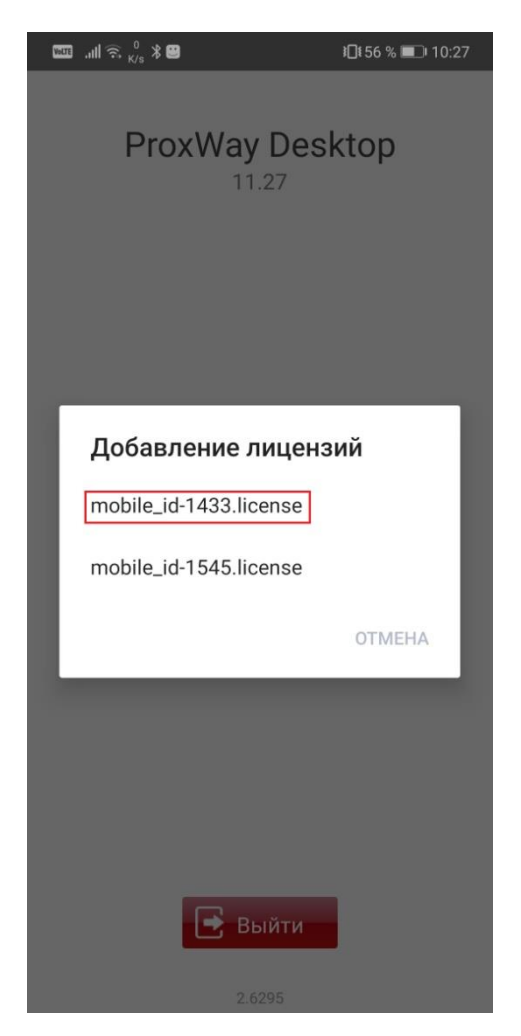

В настольный считыватель будут загружены мобильные идентификаторы